#### PICCOLO MANUALE DEL REGISTRO ELETTRONICO CLASSEVIVA PER GENITORI E STUDENTI

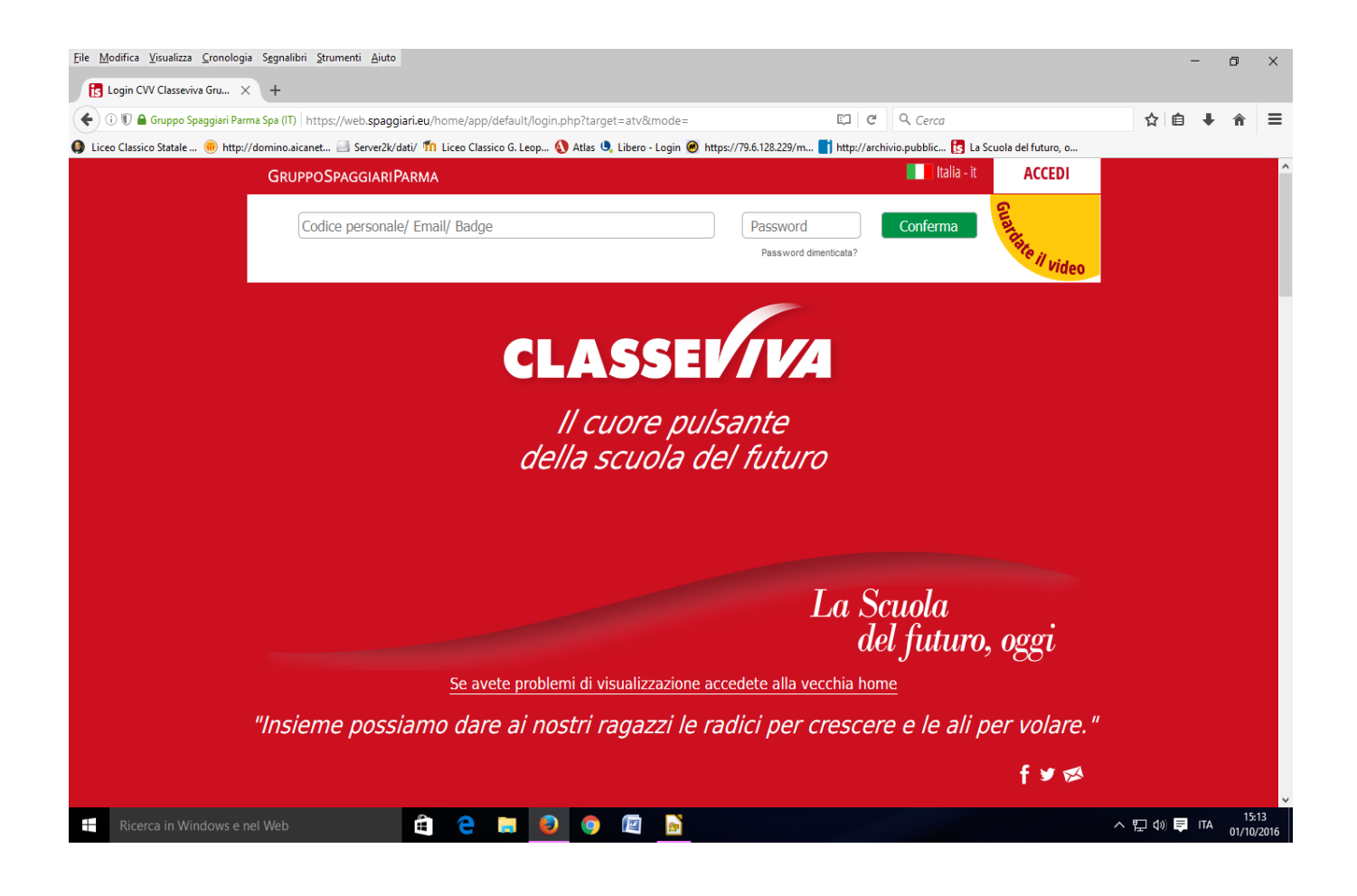

#### COME ENTRARE NEL REGISTRO ELETTRONICO

#### Digitare l'indirizzo https://web.spaggiari.eu nel Browser e vi si aprirà la seguente pagina.

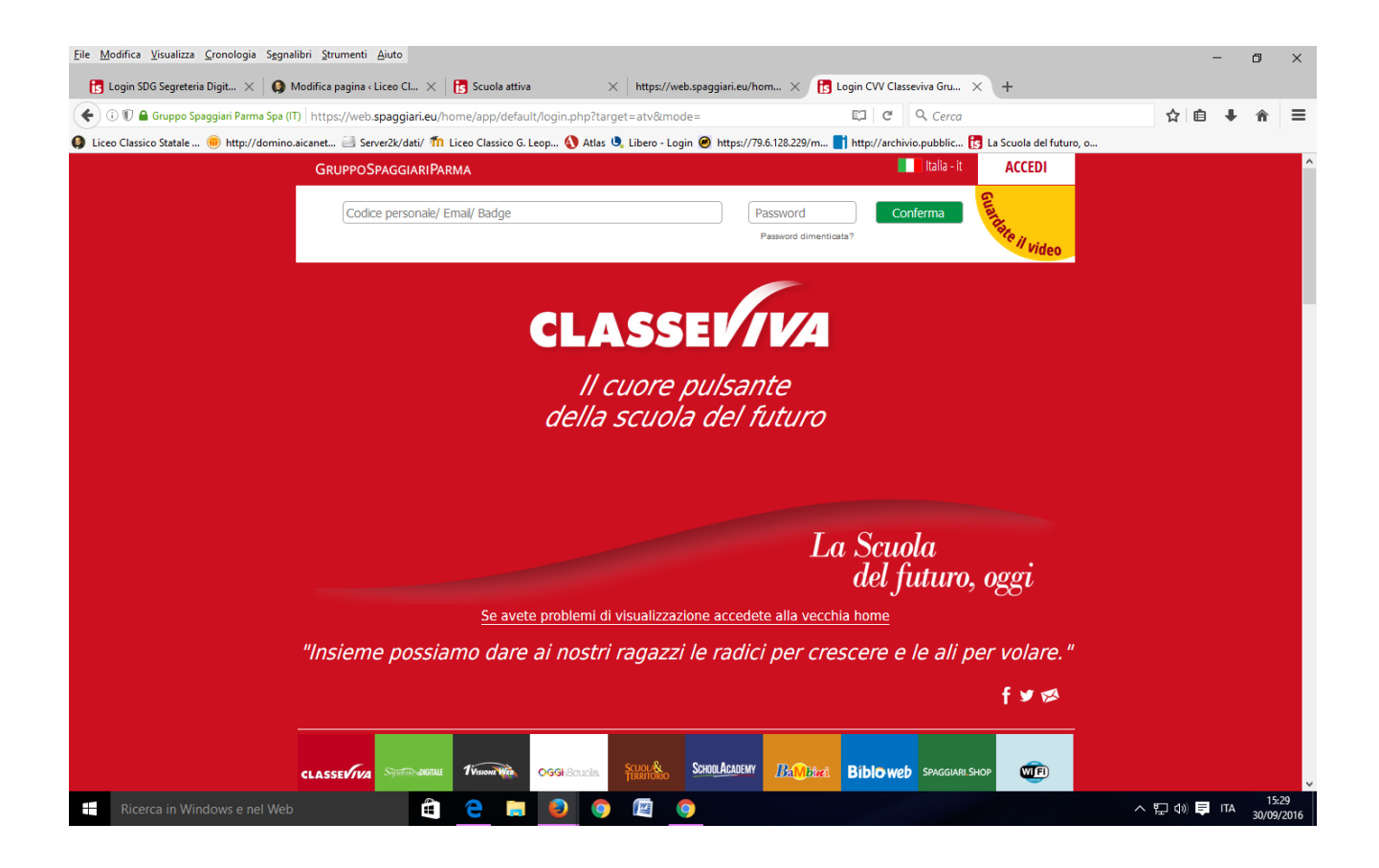

#### **INSERIRE UTENTE E PASSWORD**

Inserire le credenziali forniteVi dalla scuola, avendo cura, laddove richiesto, di inserire il Codice della scuola MCLG0001, l'UTENTE e la PASSWORD. Entrerete così nel sistema.

| La Scuo<br>Pagin | <b>la del futuro, oggi - Mozilla Firefo</b> z<br>la iniziale di Ubuntu 🛛 🛛 🖄 <u>Posta i</u> | x 🕴 :<br>in arrivo - soft * 👔 La Scuola del futuro * 💠                                                                                                    | ¥ ⊠       | 14 | <b>4</b> )) | 10.34 | 1        | ψ   |
|------------------|---------------------------------------------------------------------------------------------|----------------------------------------------------------------------------------------------------|-----------|----|-------------|-------|----------|-----|
| 5) %             | ? 🔶 🔒 Casa Editrice Roberto Spagg                                                           | airi (17) https://web.spaggiari.eu/home/app/default/login.php 🔻 C) 🔯 🔀 🛛 Google                                                                                                    | Q         | ŧ  | A           | ☆ 🛍   | <b>(</b> | • = |
|                  | INFOSCHOOL                                                                                  | La Scuola del futuro, oggi                                                                                                    |           |    |             |       |          |     |
|                  |                                                                                             | Ingresso nel sistema                                                                                                    |           |    | ۵           |       |          |     |
|                  |                                                                                             | Gentile famiglia di benvenuta nel sistema                                                                                                    |           |    | යයි         |       |          |     |
|                  |                                                                                             | Entra nel sistema con utente e password  G Cambio password  Codice utente o indirizzo e-mail  Conferma  Password  Password Password  Password  Password  Password  Password  Password  Pas | 4         |    |             |       |          |     |
|                  |                                                                                             | Oppure puoi entrare anche tramite E-mail, Badge o Carta regionale dei servizi                                                                                                    |           |    |             |       |          |     |
|                  |                                                                                             | CLASSEV/VA<br>Il cuore pulsante<br>della scuola del futuro                                                                                                    |           |    |             |       |          |     |
|                  |                                                                                             | La Scuola<br>del fut                                                                                                    | ı<br>uro, | 08 | gi          |       |          |     |

## ENTRARE NELL'APPLICAZIONE WEB.

### Cliccare ora sul pulsante verde Conferma

| La Scuo<br>Pagin | la del futuro, oggi - Mozilla<br>a iniziale di Ubuntu 🛛 🛛 🕅 | Firefox Posta in arrivo - soft × 🕞 La Scuola del futuro × 🕂                             | . 🖂  | 14 | <b>4</b> ))) | 10.34 | 1   |            | ψ |
|------------------|-------------------------------------------------------------|-----------------------------------------------------------------------------------------|------|----|--------------|-------|-----|------------|---|
| <b>S</b> %       | 🗧 🌰 Casa Editrice Roberto                                   | o Spaggiari (IT)   https://web.spaggiari.eu/home/app/default/login.php 🔻 🖱 🙀 🔞 🛪 Google | Q    | ÷  | A            | ☆     | Ê ( | • <b>•</b> | ≡ |
|                  | інгозснооі                                                  | La Scuola del futuro, oggi                                                              |      |    |              |       |     |            | ĥ |
|                  |                                                             | Ingresso nel sistema                                                                    |      |    | ය            |       |     |            |   |
|                  |                                                             | Gentile famiglia di benvenuta nel sistema                                               |      |    | යයි          |       |     |            |   |
|                  |                                                             | Entra nel sistema con utente e password                                                 |      |    |              |       |     |            |   |
|                  |                                                             | Codice utenie o indrizzo e-mail Password                                                |      |    |              |       |     |            |   |
|                  |                                                             | Conferma Password dimenticata?                                                          |      |    |              |       |     |            |   |
|                  |                                                             | Oppure puoi entrare anche tramite E-mail, Badge o Carta regionale dei servizi           |      |    |              |       |     |            |   |
|                  |                                                             | *                                                                                       |      |    |              |       |     |            |   |
|                  |                                                             | CLASSEV/VA                                                                              |      |    |              |       |     |            |   |
|                  |                                                             | <i>Il cuore pulsante<br/>della scuola del futuro</i>                                    |      |    |              |       |     |            |   |
|                  |                                                             | La Scuola<br>del futi                                                                   | ıro, | og | zgi          |       |     |            |   |

## **CAMBIO NOME UTENTE CON EMAIL**

Dopo essere entrati nel Registro elettronico, se si vuole entrare la successiva volta con la propria email, si deve inserirla nella riga "Associa email" cliccando poi sul quadratino sottostante "Privacy".

Tale scelta consigliata permetterà di recuperare facilmente la propria password dimenticata.

Per ulteriori istruzioni cliccare su "Guardate il video".

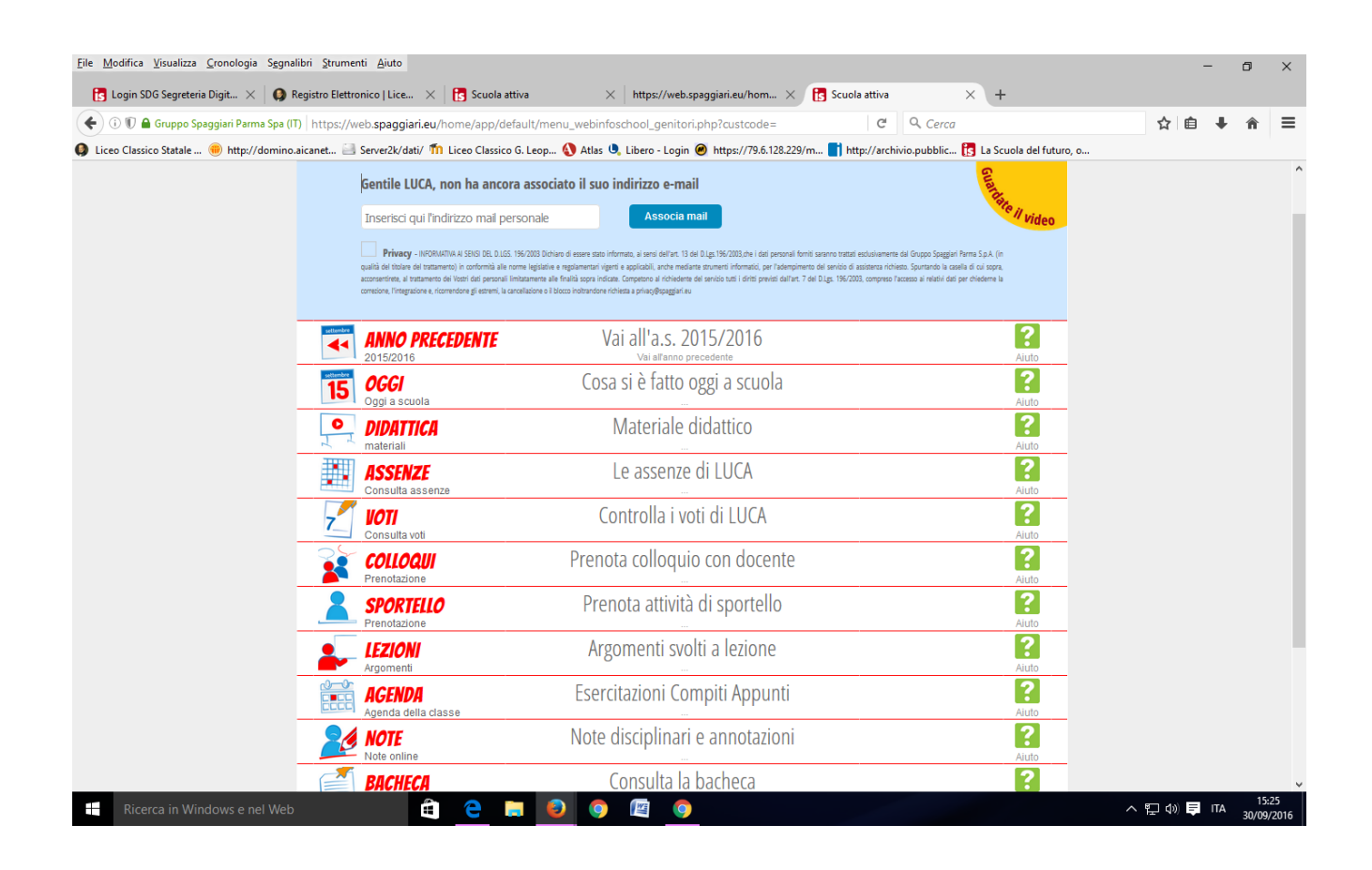

#### **SCUOLA ATTIVA**

# EccoVi nella sezione delle applicazioni del registro elettronico riservata ai Genitori.

|                               | I servizi per la famiglia                                                                | Esci                                     |
|-------------------------------|------------------------------------------------------------------------------------------|------------------------------------------|
|                               | Vai all'a.s. 2013/2014                                                                   | 20 00 00 00 00 00 00 00 00 00 00 00 00 0 |
| OGGI<br>Oggi a scuola         | Cosa si è fatto oggi a scuola                                                            | ?                                        |
|                               | Materiale didattico                                                                      | ?                                        |
| ASSENZE<br>Consulta assenze   | Le assenze di                                                                            | ?<br>Aiuto                               |
|                               | Controlla i voti di                                                                      | ?                                        |
|                               | Prenota colloquio con docente                                                            | ?<br>Aiuto                               |
| SPORTELLO<br>Prenotazione     | Prenota attività di sportello                                                            | ?                                        |
| Argomenti                     | Argomenti svolti a lezione                                                               | ?<br>Aiuto                               |
| AGENDA<br>Agenda della classe | Esercitazioni programmate                                                                | ?<br>Aiuto                               |
| NOTE<br>Note online           | Note disciplinari e annotazioni                                                          | ?<br>Aluto                               |
| BACHECA<br>Bacheca online     | Consulta la bacheca<br>Visualizza le comunicazioni                                       | ?<br>Aluto                               |
| ACCOUNT                       | Gestisco i miei dati<br>Impostazioni account per la sicurezza                            | ?<br>Aluto                               |
| ©2013 Engir                   | neered & Powered by Casa Editrice Spaggiari S.p.A Divisione Infoschool - P.IVA 001504703 | 42 -                                     |

# OGGI

Cliccando su OGGI, vedrete il registro di oggi con la presenza o assenza dei Vostri figli; le lezioni a cui hanno partecipato, i docenti e gli argomenti delle stesse. Il tutto compilato dai docenti.

| egistro di classe  | - Mozilla Firefo        | x                     |                  |           |             |                  |            |           |                                |                               |                    |                     | ¥                  | $\bowtie$      | <b>1</b> 4 •0 | ) 11.2 | 22 👤 |      |     |
|--------------------|-------------------------|-----------------------|------------------|-----------|-------------|------------------|------------|-----------|--------------------------------|-------------------------------|--------------------|---------------------|--------------------|----------------|---------------|--------|------|------|-----|
| Pagina iniziale di | Ubuntu ×                | ⊠ <u>Posta in arr</u> | rivo-soft ×      | Scuol     | a attiva    | × 🖪              | Scuola a   | ittiva    |                                | × Reg                         | istro d            | i class             | e                  | ×              | +             |        |      | 18   |     |
| 5 4 <b>(</b> )     | https://web13. <b>s</b> | paggiari.eu/cv        | /v/app/default/r | egclasse. | php?classe_ | _id=62388&gra    | nular=G    | 8.c 🔻 C   | 123                            | 🗧 🔻 Goo                       | gle                |                     |                    | Q,             | ₽ 1î          | 1      | Ê    | @  - | - = |
|                    | CLASS                   | e <i>viva</i>         |                  |           | Re          | egistro di       | classe     |           |                                |                               |                    |                     |                    | å              | Es            | ci     |      |      |     |
|                    |                         |                       |                  |           |             |                  |            |           |                                | BIPC00101F                    | R - LICE           | O CLA               | SSICO              | -              |               |        |      |      |     |
|                    |                         |                       |                  |           | -           | Sit              | uazio      | one d     | li ve                          | enerdì .                      | 17 g               | enn                 | aio 2              | 201            | 4             |        |      |      |     |
|                    |                         |                       |                  |           |             | 1°ora 2°ora      | 3*ora      | 4*ora     | 5°ora                          | 6°ora 7°or                    | a 8°ora            | 9°ora               | 10"                | 11*            | 12*           | 13*    |      |      |     |
|                    |                         |                       |                  |           | legenda     | Verifica scritta | Spiegazion | e Lezione | Lezione                        | Lezione                       |                    |                     |                    |                |               |        |      |      |     |
|                    | □ 1                     |                       |                  |           |             | DI               | DI         | DI        |                                | DI                            |                    |                     |                    |                |               |        |      |      |     |
|                    |                         |                       |                  |           |             | PL.              | PL.        |           | FL.                            | PL.                           |                    |                     |                    |                |               |        |      |      |     |
|                    |                         |                       |                  |           |             |                  |            |           |                                |                               |                    |                     |                    |                |               |        |      |      |     |
|                    |                         |                       |                  |           | Fii         | rma dei d        | locen      | ti        |                                |                               |                    |                     |                    |                |               |        |      |      |     |
|                    | Docente                 | е                     |                  | Ora       | Mater       | ia               |            | Argo      | mei                            | nto                           |                    |                     |                    |                |               |        |      |      |     |
|                    |                         |                       |                  | 1^ (2)    | Matemati    | ca Con Infor     | 0 1        | Verific   | a scri                         | itta: primi e                 | lementi            | di gonic            | ometria            |                |               |        |      |      |     |
|                    |                         |                       | )                | 3^ (1)    | Scienze     | 0                |            | Spiega    | zione                          | Biologia: e                   | voluzion           | e del re            | gno vej            | getale.        |               |        |      |      |     |
|                    |                         |                       | ISUELO           | 3^ (1)    | Sostegno    | (Sost)           |            | Compr     | esenz                          | ta: Biologia.                 | Evoluz             | ione del            | regno v            | /egeta         | le.           |        |      |      |     |
|                    |                         |                       |                  | 4^ (1)    | Storia De   | ll'arte ()       |            | Lezion    | e: Pier                        | ro della Fran                 | cesca              |                     |                    |                |               |        |      |      |     |
|                    |                         |                       | 4                | 5^ (1)    | Lingua E    | Cultura Gre ()   |            | Lezion    | e: Lisi                        | a, orazione p                 | er l'Inva          | ilido.              |                    |                |               |        |      |      |     |
|                    |                         |                       | JANNA            | 6^ (2)    | Scienze N   | Notorie E Sp (   | ) t        | Lezion    | e: 1°or<br>2°ora P<br>del fall | ra FILM: Oly<br>allamano: ris | mpia, vi<br>caldam | sione e<br>ento, pa | comme<br>artita co | ento<br>n scou | rt            |        |      |      |     |
|                    | -                       |                       |                  |           |             |                  |            |           |                                |                               |                    |                     |                    |                |               |        |      |      |     |
|                    |                         |                       |                  |           |             |                  |            |           |                                |                               |                    |                     |                    |                |               |        |      |      |     |
|                    |                         |                       |                  |           |             |                  |            |           |                                |                               |                    |                     |                    |                |               |        |      |      |     |
|                    |                         |                       |                  |           |             |                  |            |           |                                |                               |                    |                     |                    |                |               |        |      |      |     |
|                    |                         |                       |                  |           |             |                  |            |           |                                | \$                            |                    |                     |                    |                |               |        |      |      |     |
|                    |                         |                       |                  |           |             |                  |            |           |                                |                               |                    |                     |                    |                |               |        |      |      |     |
|                    |                         |                       |                  |           |             |                  |            |           |                                |                               |                    |                     |                    |                |               |        |      |      |     |
|                    |                         |                       |                  |           |             |                  |            |           |                                |                               |                    |                     |                    |                |               |        |      |      |     |
|                    |                         |                       |                  |           |             |                  |            |           |                                |                               |                    |                     |                    |                |               |        |      |      |     |
|                    |                         |                       |                  |           |             |                  |            |           |                                |                               |                    |                     |                    |                |               |        |      |      |     |

## DIDATTICA

#### Nella sezione Didattica troverete eventuali materiali o compiti che verranno messi a disposizione

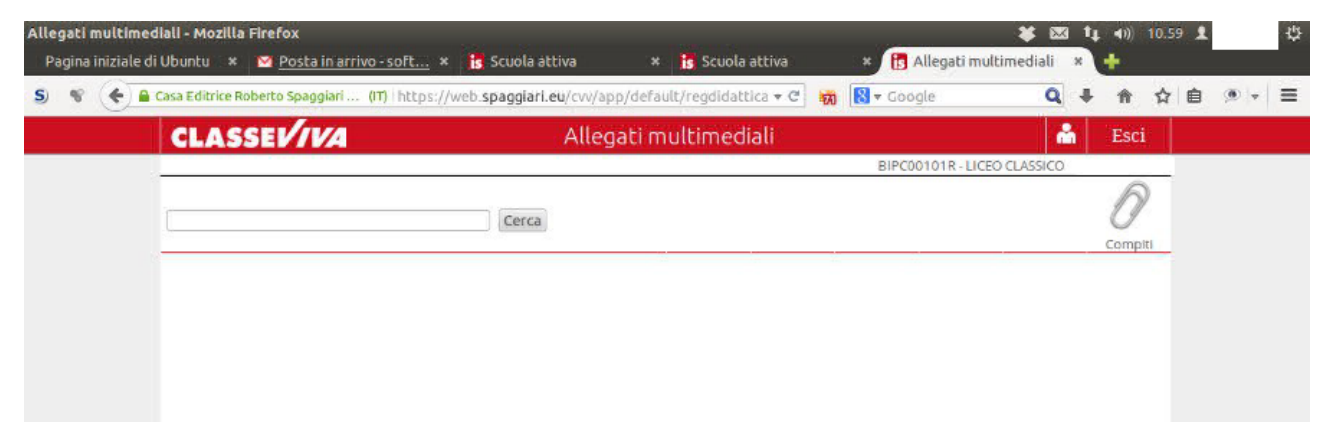

#### ASSENZE

Nella sezione assenze troverete le assenze di Vostro figlio giustificate o da giustificare.

| Consulta - Mozilla | Firefox     |                    |               |         |                               |                 |        |            | *          | : 🖂 | 14 | <b>4</b> 0)) | 11.2 | 1 | \$  |
|--------------------|-------------|--------------------|---------------|---------|-------------------------------|-----------------|--------|------------|------------|-----|----|--------------|------|---|-----|
| Pagina iniziale d  | i Ubuntu    | * <u>Po</u>        | sta in arrivo | soft    | * 🚺 Scuola attiva 🛛 🗶         | 🖪 Scuola attiva |        | × Consulta |            |     | ×  | +            |      |   |     |
| 5 4 4              | https://we  | b13. <b>spaggi</b> | ari.eu/tic/ap | p/defau | lt/consultasingolo.php#eventi | ≠ C             | 12     | 8 🔻 Google |            | Q   | +  | A            | ☆    | Ê | . = |
| TUTTINC            | LASS        | Con                | sulta         |         |                               |                 |        | Å          | Esci       |     |    |              |      |   |     |
| BIPC00101R - LICEO | CLASSICO    |                    |               |         |                               |                 |        |            |            |     |    |              |      |   |     |
| Consulta situ      | azione      | assenze            | Э             |         |                               | Ass. Materie    | Eventi | Sintetica  | Calendario |     |    |              |      |   |     |
| Schedae            | eventi a    | nno 201            | 13/2014       | рег     |                               |                 |        |            |            |     |    |              |      |   |     |
| Totali             | 5 A         | ssenza/            | 'e (7 gg)     |         | 0 Ritardi                     |                 | 0 U    | scite      |            |     |    |              |      |   |     |
| Da                 |             | Ness               | uno           |         | Nessuno                       |                 | N      | lessuno    |            |     |    |              |      |   |     |
| giustificare       |             |                    |               |         |                               |                 |        |            |            |     |    |              |      |   |     |
| Giustificate       | numero      | da                 | a aiouadi     | 00      | Nessuno                       |                 | N      | lessuno    |            |     |    |              |      |   |     |
|                    | 5           | 07 mag             | 08 mag        | 2       |                               |                 | 3      |            |            |     |    |              |      |   |     |
|                    | ł           | A - Motivi         | di salute     | 1000    |                               |                 |        |            |            |     |    |              |      |   |     |
|                    | numero      | da<br>mercoledì    | a mercoledì   | aa      |                               |                 |        |            |            |     |    |              |      |   |     |
|                    | 4           |                    |               | 1       |                               |                 |        |            |            |     |    |              |      |   |     |
|                    |             | C - Altri          | motivi        |         |                               |                 |        |            |            |     |    |              |      |   |     |
|                    | numero      | da giovedì         | a glovedì     | 99      |                               |                 |        |            |            |     |    |              |      |   |     |
|                    | 3           |                    |               | 1       |                               |                 |        |            |            |     |    |              |      |   |     |
|                    | numero      | da martedì         | a martedi     | 99      |                               |                 |        |            |            |     |    |              |      |   |     |
|                    | 2           | 28 gen             | 28 gen        | 1       |                               |                 |        |            |            |     |    |              |      |   |     |
|                    |             | C - Altri          | motivi        |         |                               |                 |        |            |            |     |    |              |      |   |     |
|                    | numero<br>1 | da giovedì         | a venerdì     | 99<br>2 |                               |                 |        |            |            |     |    |              |      |   |     |
|                    |             |                    |               |         |                               |                 |        |            |            |     |    |              |      |   |     |

## ICONA SINTETICA

#### Cliccando su Sintetica avrete la situazione sintetica e riassuntiva delle presenze

| 9 | Consulta - Mozi | lla Fire     | efox            |         |                         |              |                    |                        |             |                     |             |                       |                      |                       |        | -     | ¥      | ×   | 14 | <b>4</b> )) | 11.23 | 1 |         | ψ |
|---|-----------------|--------------|-----------------|---------|-------------------------|--------------|--------------------|------------------------|-------------|---------------------|-------------|-----------------------|----------------------|-----------------------|--------|-------|--------|-----|----|-------------|-------|---|---------|---|
|   | S & (           | A http       | untu<br>s://wel | × M     | <u>Posta</u><br>aggiari | .eu/tic/     | /o - sof<br>/app/d | <u>t</u> ×<br>efault/e | is Sonsult  | cuola at<br>asingol | o.php#even  | * is Scuola attiva    | C 20                 | × G                   | oogle  | 3     |        | Q   | *  | *<br>^      | ☆     | Ê | (D)   v | ≡ |
|   |                 |              | 55              | = C     | onsi                    | ulta         |                    |                        |             |                     |             |                       |                      |                       | å      | Esci  |        |     |    |             |       |   |         |   |
| ( | Consulta si     | tuazi        | one             | asser   | nze                     |              |                    |                        |             |                     |             | Ass. Materie          | Eventi               | Sin                   | telica | Caler | idario |     |    |             |       |   |         |   |
|   | Scheda          | sint         | etica           | anne    | С                       |              | P                  | er                     |             |                     |             |                       |                      |                       |        |       |        |     |    |             |       |   |         |   |
|   | Totale          | 16<br>preser | 5 16<br>nze gio | 5<br>ml | e                       | 5<br>issenze | 7<br>giorni        |                        | 0<br>ritard | I                   | 0<br>uscite | dalle firme<br>ore di | nel registi<br>assen | ro risultan<br>za: 37 | 0      |       |        |     |    |             |       |   |         |   |
|   | Mese            |              |                 |         |                         | Рег          | mese               | 2                      |             | 10 11               |             | Totale                |                      | Per                   | gior   | no    | -      |     |    |             |       |   |         |   |
|   |                 | Set          | Ott             | Nov     | Dic                     | Gen          | Feb                | Mar                    | Apr         | Mag                 | Giu         | 172 ag Tot            | Lun                  | Mart                  | Mer    | Gio   | Ven    | Sab |    |             |       |   |         |   |
| 1 | Presenze        | 16           | 21              | 20      | 15                      | 18           | 19                 | 18                     | 15          | 19                  | 4 1         | 165.00                | 33                   | 34                    | 34     | 31    | 33     | 0   |    |             |       |   |         |   |
| ł | Assenze         | 0            | 2               | 0       | 0                       | 1            | 1                  | 1                      | 0           | 2                   | 0           | 7 00                  | 0                    | 1                     | 2      | 3     | 1      | 0   |    |             |       |   |         |   |
|   | Ritardi         | 0            | 0               | 0       | 0                       | 0            | 0                  | 0                      | 0           | 0                   | 0           | 0 qq                  | 0                    | 0                     | 0      | 0     | 0      | 0   |    |             |       |   |         |   |
|   | Uscite          | 0            | 0               | 0       | 0                       | 0            | 0                  | 0                      | 0           | 0                   | 0           | 0 gg                  | 0                    | 0                     | 0      | 0     | 0      | 0   |    |             |       |   |         |   |

## **ICONA CALENDARIO**

#### Cliccando su Calendario troverete la situazione mese per mese

| Consulta - Mozilla Firefox 🗱 🕷                                                           | × | 14 | <b>4</b> ))) | 11.24 | 1  |     | ψ |
|------------------------------------------------------------------------------------------|---|----|--------------|-------|----|-----|---|
| Pagina iniziale di Ubuncu                                                                | Q | +  | ∎            | ☆     | É. | • v | ≡ |
|                                                                                          | - |    |              |       |    |     |   |
| BIPC00101R - LICEO CLASSICO                                                              |   |    |              |       |    |     |   |
| Consulta situazione assenze                                                              |   |    |              |       |    |     |   |
| Scheda eventi giornalieri anno per                                                       |   |    |              |       |    |     |   |
| Mese 1 2 3 4 5 6 7 8 9 10 11 12 13 14 15 16 17 18 19 20 21 22 23 24 25 26 27 28 29 30 31 |   |    |              |       |    |     |   |
| set settembre                                                                            |   |    |              |       |    |     |   |
|                                                                                          |   |    |              |       |    |     |   |
|                                                                                          |   |    |              |       |    |     |   |
| dicembre PPPPP PPPP                                                                      |   |    |              |       |    |     |   |
| gennaio PPPP PPPP PPPP PPPP PAPP                                                         |   |    |              |       |    |     |   |
| feb febbraio PPPPP PPPPP PPPPAP                                                          |   |    |              |       |    |     |   |
|                                                                                          |   |    |              |       |    |     |   |
| aprile PPPP PPPP PPP                                                                     |   |    |              |       |    |     |   |
| mag maggio P PPAAP PPPPP PPPPPPPPPP                                                      |   |    |              |       |    |     |   |
| siugno PPPP                                                                              |   |    |              |       |    |     |   |
| lug luglio                                                                               |   |    |              |       |    |     |   |

2

#### **ICONA STAMPANTE (Ass. MATERIE)**

Cliccando sulla Stampante in alto a destra, otterrete un file in formato pdf con le assenze/presenze per materia.

|                               |       |      |       |      |       | Lice | eo cl | ass  | ico/  | Ling<br>MAC | guist<br>CER/ | tico<br>ATA | "G.   | Leo  | oparo | "it |       |      |      |      |       |        |    |   |  |  |
|-------------------------------|-------|------|-------|------|-------|------|-------|------|-------|-------------|---------------|-------------|-------|------|-------|-----|-------|------|------|------|-------|--------|----|---|--|--|
|                               |       |      |       |      |       |      |       |      |       |             |               |             |       |      |       |     |       |      |      |      |       |        |    |   |  |  |
|                               |       |      |       |      |       |      |       | B    | iepi  | iloa        | ass           | enz         | e pe  | r ma | ateri | a   |       |      |      |      |       |        |    |   |  |  |
| Alunno :                      |       |      |       |      |       |      |       |      |       |             |               |             |       |      |       |     |       |      | c    | lass | e:    |        |    |   |  |  |
|                               | Septe | mber | Oct   | ober | Nove  | mber | Dece  | mber | Jan   | nuary       | Feb           | ruary       | Ma    | rch  | Ap    | ril | M     | ay   | Ju   | ine  |       | Totale |    | 1 |  |  |
|                               | P     | A    | P     | A    | P     | A    | P     | A    | P     | A           | P             | A           | P     | A    | P     | A   | Ρ     | A    | P    | A    | P     | A      | %A |   |  |  |
| TTIVITA' ALTERNATIVA          | 0.0   | 0.0  | 3.0   | 0.0  | 4.0   | 0.0  | 3.0   | 0.0  | 3.0   | 0.0         | 3.0           | 1.0         | 4.0   | 0.0  | 1.0   | 0.0 | 2.0   | 1.0  | 0.0  | 0.0  | 23.0  | 2.0    | 8  |   |  |  |
| LOSOFIA                       | 9.0   | 0.0  | 12.0  | 1.0  | 12.0  | 0.0  | 8.0   | 0.0  | 9.0   | 0.0         | 11.0          | 1.0         | 7.0   | 0.0  | 9.0   | 0.0 | 10.0  | 1.0  | 2.0  | 0.0  | 89.0  | 3.0    | 3  |   |  |  |
| ISICA                         | 6.0   | 0.0  | 7.0   | 1.0  | 7.0   | 0.0  | 6.0   | 0.0  | 7.0   | 0.0         | 7.0           | 0.0         | 8.0   | 1.0  | 4.0   | 0.0 | 8.0   | 1.0  | 2.0  | 0.0  | 62.0  | 3.0    | 4  |   |  |  |
| NGUA E CULTURA GRECA          | 6.0   | 0.0  | 13.0  | 1.0  | 12.0  | 0.0  | 11.0  | 0.0  | 9.0   | 0.0         | 11.0          | 0.0         | 16.0  | 0.0  | 15.0  | 0.0 | 11.0  | 0.0  | 0.0  | 0.0  | 104.0 | 1.0    | 0  |   |  |  |
| INGUA E CULTURA LATINA        | 12.0  | 0.0  | 18.0  | 0.0  | 16.0  | 0.0  | 9.0   | 0.0  | 15.0  | 0.0         | 16.0          | 0.0         | 9.0   | 2.0  | 9.0   | 0.0 | 12.0  | 2.0  | 4.0  | 0.0  | 120.0 | 4.0    | 3  |   |  |  |
| INGUA E LETTERATURA ITALIANA  | 14.0  | 0.0  | 15.0  | 2.0  | 16.0  | 0.0  | 12.0  | 0.0  | 14.0  | 1.0         | 13.0          | 2.0         | 12.0  | 0.0  | 11.0  | 0.0 | 14.0  | 2.0  | 3.0  | 0.0  | 124.0 | 7.0    | 5  |   |  |  |
| INGUA STRANIERA INGLESE       | 10.0  | 0.0  | 14.0  | 0.0  | 12.0  | 0.0  | 9.0   | 0.0  | 11.0  | 0.0         | 12.0          | 0.0         | 10.0  | 2.0  | 7.0   | 0.0 | 10.0  | 2.0  | 2.0  | 0.0  | 97.0  | 4.0    | 3  |   |  |  |
| ATEMATICA CON INFORMATICA     | 8.0   | 0.0  | 8.0   | 1.0  | 8.0   | 0.0  | 6.0   | 0.0  | 9.0   | 0.0         | 7.0           | 0.0         | 7.0   | 0.0  | 5.0   | 0.0 | 6.0   | 1.0  | 1.0  | 0.0  | 65.0  | 2.0    | 2  | 2 |  |  |
| ELIGIONE CATTOLICA O ATTIVITA | 2.0   | 0.0  | 0.0   | 0.0  | 0.0   | 0.0  | 0.0   | 0.0  | 1.0   | 0.0         | 0.0           | 1.0         | 0.0   | 0.0  | 0.0   | 0.0 | 0.0   | 0.0  | 0.0  | 0.0  | 3.0   | 1.0    | 25 |   |  |  |
| CIENZE                        | 6.0   | 0.0  | 8.0   | 1.0  | 8.0   | 0.0  | 6.0   | 0.0  | 7.0   | 0.0         | 7.0           | 0.0         | 7.0   | 0.0  | 5.0   | 0.0 | 8.0   | 0.0  | 2.0  | 0.0  | 64.0  | 1.0    | 1  |   |  |  |
| CIENZE MOTORIE E SPORTIVE     | 4.0   | 0.0  | 6.0   | 2.0  | 8.0   | 0.0  | 4.0   | 0.0  | 6.0   | 0.0         | 6.0           | 0.0         | 8.0   | 0.0  | 2.0   | 0.0 | 8.0   | 0.0  | 0.0  | 0.0  | 52.0  | 2.0    | 3  | - |  |  |
| OSTEGNO                       | 0.0   | 0.0  | 0.0   | 0.0  | 0.0   | 0.0  | 0.0   | 0.0  | 1.0   | 0.0         | 0.0           | 0.0         | 1.0   | 0.0  | 0.0   | 0.0 | 0.0   | 0.0  | 0.0  | 0.0  | 2.0   | 0.0    | 0  | - |  |  |
|                               | 0.0   | 0.0  | 7.0   | 2.0  | 12.0  | 0.0  | 9.0   | 0.0  | 0.0   | 1.0         | 9.0           | 1.0         | 7.0   | 1.0  | 5.0   | 0.0 | 9.0   | 1.0  | 2.0  | 0.0  | 52.0  | 0.0    | 0  |   |  |  |
|                               | 1.0   | 0.0  | 7.0   | 0.0  | 0.0   | 0.0  | 0.0   | 0.0  | 7.0   | 0.0         | 0.0           | 0.0         | 2.0   | 1.0  | 2.0   | 0.0 | 9.0   | 1.0  | 1.0  | 0.0  | 55.0  | 2.0    | 3  | - |  |  |
| OFFECINEN                     | 89.0  | 0.0  | 122.0 | 11.0 | 121.0 | 0.0  | 89.0  | 0.0  | 107.0 | 2.0         | 108.0         | 0.0         | 108.0 | 0.0  | 2.0   | 0.0 | 107.0 | 12.0 | 19.0 | 0.0  | 949.0 | 97.0   | 2  | - |  |  |
|                               | 05.0  | 0.0  | 122.0 | 11.0 | 121.0 | 0.0  | 05.0  | 0.0  | 107.4 | 2.0         | 100.0         | 0.0         | 100.0 | 0.0  | 75.0  | 0.0 | 107.0 | 12.0 | 13.0 | 0.0  | 545.0 | 01.0   | 3  |   |  |  |
|                               |       |      |       |      |       |      |       |      |       |             |               |             |       |      | 4     |     |       |      |      |      |       |        |    |   |  |  |
|                               |       |      |       |      |       |      |       |      |       |             |               |             |       |      |       |     |       |      |      |      |       |        |    |   |  |  |
|                               |       |      |       |      |       |      |       |      |       |             |               |             |       |      |       |     |       |      |      |      |       |        |    |   |  |  |

# ICONA EVENTI

# Cliccando su eventi tornerete alla pagina iniziale delle assenze.

| Consulta - Mozilla | a Firefox  | in the second      |               |         |                                |                                       | * 🛛   | 8 t <sub>1</sub> | <b>(()</b> | 11.23 | 1   |     | 贷 |
|--------------------|------------|--------------------|---------------|---------|--------------------------------|---------------------------------------|-------|------------------|------------|-------|-----|-----|---|
| Pagina iniziale d  | li Ubuntu  | * <u>Pos</u>       | sta in arrivo | soft    | * 🔝 Scuola attiva 🛛 🗶          | is Scuola attiva × Consulta           |       | ×                | +          |       |     |     |   |
| S * 🔶 🖬            | https://we | b13. <b>spaggi</b> | ari.eu/tic/ap | p/defau | ult/consultasingolo.php#eventi | ▼ C 🔯 🔀 ▼ Google                      | Q     | •                | A          | ☆     | ė 🤅 | • v | ≡ |
| TUTTINC            | LASS       | Con                | sulta         |         |                                | 🔒 🕹                                   |       |                  |            |       |     |     |   |
| BIPC00101R - LICEO | CLASSICO   |                    |               |         |                                |                                       |       |                  |            |       |     |     |   |
| Consulta situ      | azione     | assenze            | e             |         |                                | Ass. Materie Eventi Sintetica Calence | lario |                  |            |       |     |     |   |
| Scheda e           | eventi a   | nno 201            | 3/2014        | рег     |                                |                                       |       |                  |            |       |     |     |   |
| Totali             | 5 A        | ssenza/            | e (7 gg)      |         | 0 Ritardi                      | 0 Uscite                              |       |                  |            |       |     |     |   |
| Da                 |            | Ness               | uno           |         | Nessuno                        | Nessuno                               |       |                  |            |       |     |     |   |
| giustificare       |            |                    |               |         |                                |                                       |       |                  |            |       |     |     |   |
| Giustificate       | pumoro     | da                 | a aiauada     | 00      | Nessuno                        | Nessuno                               |       |                  |            |       |     |     |   |
|                    | 5          | 07 mag             | 08 mag        | 2       |                                |                                       |       |                  |            |       |     |     |   |
|                    | -          | A - Motivi         | di salute     | 4 2822  |                                |                                       |       |                  |            |       |     |     |   |
|                    | numero     | da<br>mercoledi    | a mercoledì   | gg      |                                |                                       |       |                  |            |       |     |     |   |
|                    | 4          |                    |               | 1       |                                |                                       |       |                  |            |       |     |     |   |
|                    |            | C - Altri          | motivi        |         |                                |                                       |       |                  |            |       |     |     |   |
|                    | numero     | da giovedì         | a glovedì     | 99      |                                |                                       |       |                  |            |       |     |     |   |
|                    | 3          |                    |               | 1       |                                |                                       |       |                  |            |       |     |     |   |
|                    | numero     | da martedì         | a martedi     | 99      |                                |                                       |       |                  |            |       |     |     |   |
|                    | 2          | 28 gen             | 28 gen        | 1       |                                |                                       |       |                  |            |       |     |     |   |
|                    |            | C - Altri          | motivi        |         |                                |                                       |       |                  |            |       |     |     |   |
|                    | numero     | da giovedì         | a venerdì     | 99      |                                |                                       |       |                  |            |       |     |     |   |
|                    | 1          |                    |               | 2       |                                |                                       |       |                  |            |       |     |     |   |
|                    |            |                    |               |         |                                |                                       |       |                  |            |       |     |     |   |
|                    |            |                    |               |         |                                |                                       |       |                  |            |       |     |     |   |

# VOTI

Nella sezione voti troverete i voti delle verifiche scritte, orali e pratiche sia complessivi che nel dettaglio

| CLASSEV/VA                                                                                                    |                       | Registro                         | o di classe  |            |                        | 📸 Esc      |
|----------------------------------------------------------------------------------------------------|-----------------------|----------------------------------|--------------|------------|------------------------|------------|
|                                                                                                    |                       |                                  |              | BIPC00101F | R - LICEO CLASSICO     | 27         |
|                                                                                                    |                       |                                  |              |            | 18                     |            |
|                                                                                                    |                       | DETTAGLIO                        | COMPLET      | 0          | Vo                     | oti Detta  |
| ilosofia                                                                                                    |                       |                                  |              |            |                        |            |
|                                                                                                    |                       |                                  |              |            |                        |            |
|                                                                                                    |                       |                                  |              |            |                        |            |
|                                                                                                    |                       |                                  |              |            |                        |            |
|                                                                                                    |                       |                                  |              |            | P3                     |            |
| isica                                                                                                    |                       |                                  |              |            |                        |            |
|                                                                                                    |                       |                                  |              |            |                        |            |
|                                                                                                    |                       |                                  |              |            |                        |            |
|                                                                                                    |                       |                                  |              |            |                        |            |
|                                                                                                    |                       |                                  |              |            |                        |            |
|                                                                                                    |                       |                                  |              |            |                        |            |
| ingua e cultura greca                                                                                                    |                       |                                  |              |            |                        |            |
|                                                                                                    | 5. m 💏 (mm)           | I                                |              |            | ¥                      | ₩ 11 40)   |
|                                                                                                    | app/default/genit/    | a acciva 🔹 🔹                     | S SCOOla act |            | hoole                  |            |
| EDECOS://Web13.spaggiarLeu/co///                                                                                                    |                       |                                  |              |            | rogie                  |            |
| CLACCEI////                                                                                                    | spp/oeradic/genice    | Pogistr                          | o di classo  |            |                        | - Fe       |
| CLASSEV/VA                                                                                                    | appy ocraatiy genice  | Registro                         | o di classe  | BIPC00101  | R - LICEO CLASSICO     | Es         |
|                                                                                                    | appy oer ante, gemee  | Registro                         | o di classe  | BIPC00101  | R - LICEO CLASSICO     | Es         |
|                                                                                                    | pp) ocratic gener     | Registro                         | o di classe  | BIPC00101  | R - LICEO CLASSICO     | A Es       |
|                                                                                                    | app) oci date/ genice | Registro                         | o di classe  | BIPC00101  |                        | Voti Detta |
|                                                                                                    |                       | Registro                         | o di classe  | BIPC00101  |                        | Voti Detta |
| CLASSEV/VA                                                                                                    |                       | Registro                         | o di classe  | BIPC00101  | R - LICEO CLASSICO     | Voti Detta |
| CLASSEV/VA                                                                                                    |                       | Registro                         | o di classe  | BIPC00101  | R - LICEO CLASSICO     | A Es       |
| CLASSEV/VA                                                                                                    | Scritto/Grafico       | Registro<br>1 Trimestre<br>Graie | o di classe  | BIPC00101  | R - LICEO CLASSICO     | Voti Detta |
| CLASSEV//VA                                                                                                    | Scritto/Grafico       | Registro<br>1 Trimestre<br>Orale | o di classe  | BIPC00101  | R - LICEO CLASSICO     | Voti Dette |
| CLASSEV//VA                                                                                                    | Scritto/Grafico       | Registro<br>1 Trimestre<br>Orate | o di classe  | BIPC00101  | 2 Pentamestre<br>Orale | And Es     |
| CLASSEV//VA                                                                                                    | Scritto/Grafico       | Registro                         | o di classe  | BIPC00101  | 2 Pentamestre<br>Orale | And Es     |
| CLASSEV//VA  ELegenda  filosofia fisica lingua e cultura greca lingua e cultura latina                                                                                                    | Scritto/Grafico       | Registro                         | o di classe  | BIPC00101  | 2 Pentamestre<br>Oraie | Voti Detta |
| CLASSEI////A  Legenda  filosofia fisica lingua e cultura greca lingua e letteratura italiana                                                                                                    | Scritto/Grafico       | Registro                         | o di classe  | BIPC00101  | 2 Pentamestre<br>Oraie | Voti Detta |
| CLASSEI////A  Legenda  filosofia  fisica  lingua e cultura greca  lingua e letteratura italiana  lingua straniera inglese                                                                                                    | Scritto/Grafico       | Registro                         | o di classe  | BIPC00101  | 2 Pentamestre<br>Oraie | Voti Detta |
| CLASSEV/VA  Legenda  filosofia fisica lingua e cultura greca lingua e letteratura italiana lingua straniera inglese matematica con                                                                                                    | Scritto/Grafico       | Registro                         | o di classe  | BIPC00101  | 2 Pentamestre<br>Oraie | Voti Dette |
| CLASSEV/VA  CLASSEV/VA  Elegenda  filosofia fisica  lingua e cultura greca  lingua e cultura latina  lingua straniera inglese matematica con informatica scienze                                                                                                    | Scritto/Grafico       | Registro                         | o di classe  | BIPC00101  | 2 Pentamestre<br>Oraie | Voti Detta |
| Ittps://web13.spaggiafi.eu/cv// CLASSEV/VA Isiga cultura greca Iingua e cultura greca Iingua e cultura latina Iingua e letteratura italiana Iingua straniera inglese matematica con informatica scienze scienze motorie e sportive                                         | Scritto/Grafico       | 1 Trimestre<br>Orale             | o di classe  | BIPC00101  | 2 Pentamestre<br>Orale | Voti Dette |
| Ittps://web13.spaggiafi.eu/cv// CLASSEV/I/A Filosofia filosofia fisica lingua e cultura greca lingua e cultura latina lingua e letteratura italiana lingua straniera inglese matematica con informatica scienze scienze motorie e sportive stania                          | Scritto/Grafico       | 1 Trimestre<br>Orale             | o di classe  | BIPC00101  | 2 Pentamestre<br>Orale | Voti Dette |
| Inttps://web13.spaggian.eu/cv// CLASSEI//I/A Filosofia filosofia fisica lingua e cultura greca lingua e cultura latina lingua e cultura latina lingua e tetteratura italiana lingua straniera inglese matematica con informatica scienze scienze motorie e sportive storia | Scritto/Grafico       | 1 Trimestre<br>Orale             | o di classe  | BIPC00101  | 2 Pentamestre<br>Orale | Prati      |
| CLASSEV///A                                                                                                    | Scritto/Grafico       | Registro                         | o di classe  | BIPC00101  | 2 Pentamestre<br>Orale | Voti Dette |

## COLLOQUI

Nella sezione Colloqui troverete il calendario dei colloqui dei docenti dei vostri figli e l'indicazione delle date dei colloqui generali. Ovviamente verranno compilati dal sistema.

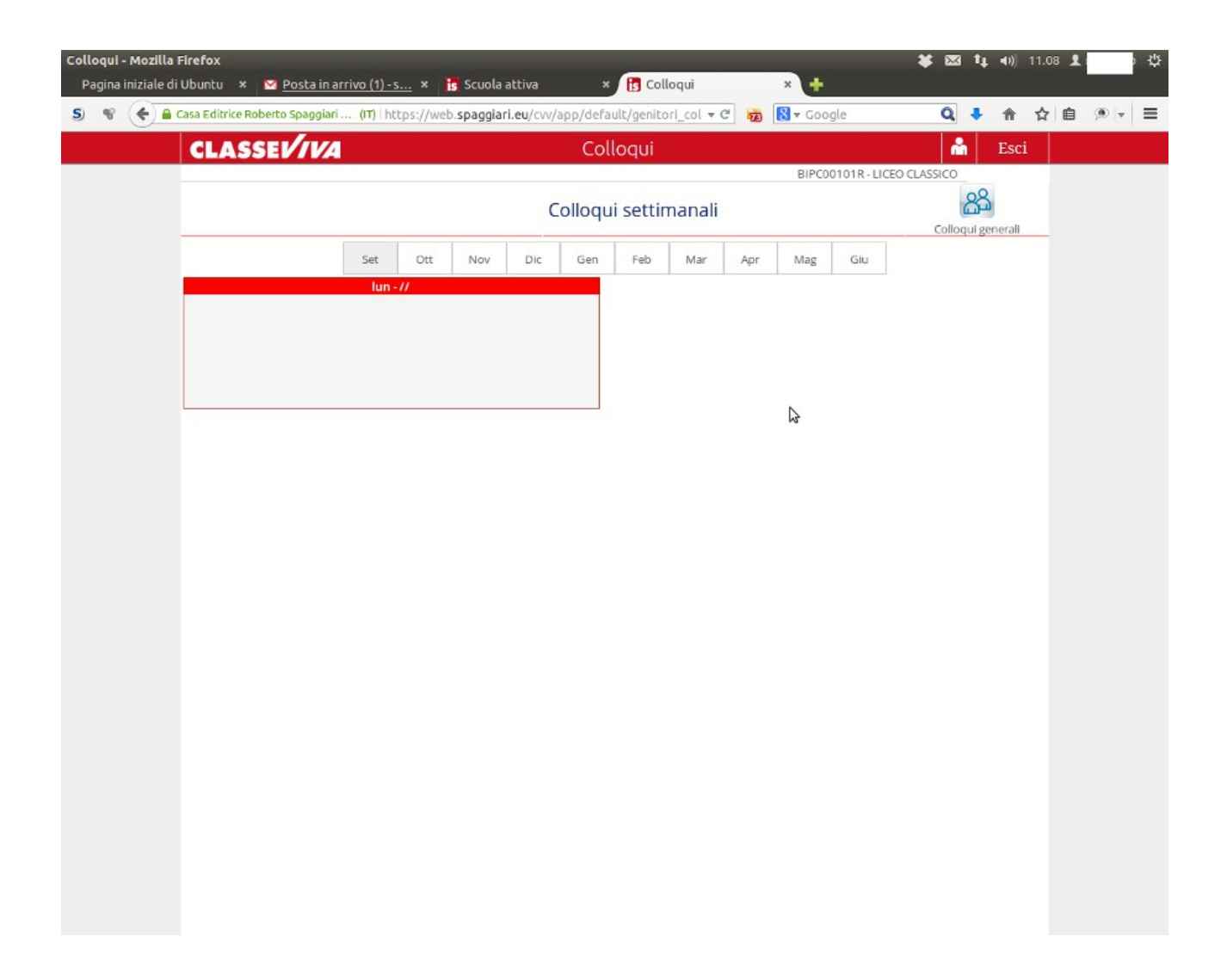

#### **SPORTELLO**

Nella sezione Sportello potrete trovare la situazione degli Sportelli delle materie relative al piano di studio o di tutte le materie.

### LEZIONI

Nella sezione Lezioni potrete vedere il programma svolto dai Docenti lezione per lezione.

| Registro - Mozilla I | irefox 🗱 🗱                                                                        | <b>x</b> 1 | ↓ <b>(</b> )) | 11.1 | 1 1 |       | φ. |
|----------------------|-----------------------------------------------------------------------------------|------------|---------------|------|-----|-------|----|
| S 92 6 80            | Jobuntu × ✓ Posta in arrivo (1)-s × Is Scuola attiva × Is Registro × +            |            | *             | \$   | 白   | (ā) - | =  |
|                      |                                                                                   |            | Fs            | ri M |     | PP (1 |    |
|                      | BIPC00101R - LICEO CLASSIC                                                        | 0 1        |               |      |     |       |    |
|                      |                                                                                   |            |               |      |     |       |    |
|                      |                                                                                   |            |               |      |     |       |    |
|                      | Argomenti svolti a lezione                                                        |            |               |      |     |       |    |
|                      | LINGUA E CUITURA<br>GRECA<br>LATINA<br>TITURA                                     |            |               |      |     |       |    |
|                      |                                                                                   |            |               |      |     |       |    |
|                      | LINGUA E LETTERATURA ITALIANA                                                     |            |               |      |     |       |    |
|                      | Autore                                                                            |            |               | ÷    |     |       |    |
|                      | CHIARA 22-09-2014 Manzoni, conclusione del ripasso per la verifica. Dante, Par. 1 |            |               |      |     |       |    |
|                      | CHIARA 22-09-2014 Manzoni, conclusione del ripasso per la verifica. Dante, Par. 1 |            |               |      |     |       |    |
|                      | 8 @ [1/1 8 8 Righe per pagina 10 ‡                                                |            |               |      |     |       |    |
|                      | 4                                                                                 |            |               |      |     |       |    |
|                      |                                                                                   |            |               |      |     |       |    |
|                      |                                                                                   |            |               |      |     |       |    |
|                      |                                                                                   |            |               |      |     |       |    |
|                      |                                                                                   |            |               |      |     |       |    |
|                      |                                                                                   |            |               |      |     |       |    |
|                      |                                                                                   |            |               |      |     |       |    |
|                      |                                                                                   |            |               |      |     |       |    |
|                      |                                                                                   |            |               |      |     |       |    |
|                      |                                                                                   |            |               |      |     |       |    |

# AGENDA

Nella sezione Agenda potrete trovare le verifiche o le esercitazioni o qualsiasi altra attività programmata dai Docenti.

La visibilità potrà essere filtrata per mese, settimana o giorno.

|                                                                                                | Agenda della                                                                                                    | a classe                                                                                                    |                                                                                                    |                                                                                                    | IENTO                                                                                                    |                                                                                        |
|------------------------------------------------------------------------------------------------|----------------------------------------------------------------------------------------------------|----------------------------------------------------------------------------------------------------|----------------------------------------------------------------------------------------------------|----------------------------------------------------------------------------------------------------|----------------------------------------------------------------------------------------------------|----------------------------------------------------------------------------------------|
| Settembre 2014                                                                                 |                                                                                                    | Mese                                                                                                    | Settimana Giorno                                                                                                    |                                                                                                    | Oggi <                                                                                                    | ×                                                                                      |
| Lunedî<br>Lun 01 Set                                                                           | Martedî<br>Mar 02 Set                                                                                                    | Mercoledi<br>Mer 03 Set                                                                                                    | Giovedì<br>Gio 04 Set                                                                                                    | Venerdì<br>Ven 05 Set                                                                                    | Sabato<br>Sab 06 Set                                                                                                    | Domenica<br>Dom 07 Set                                                                 |
|                                                                                                |                                                                                                    |                                                                                                    |                                                                                                    |                                                                                                    |                                                                                                    |                                                                                        |
| Lup 08 Set                                                                                     | Mar 09 Set                                                                                                    | Mer 10 Set                                                                                                    | Gio 11 Set                                                                                                    | Ven 12 Set                                                                                               | Sab 13 Set                                                                                                    | Dom 14 Set                                                                             |
|                                                                                                |                                                                                                    |                                                                                                    |                                                                                                    |                                                                                                    |                                                                                                    |                                                                                        |
|                                                                                                |                                                                                                    |                                                                                                    |                                                                                                    |                                                                                                    |                                                                                                    |                                                                                        |
| Lun 15 Set                                                                                     | Mar 16 Set                                                                                                    | Mer 17 Set                                                                                                    | Gio 18 Set                                                                                                    | Ven 19 Set                                                                                               | Sab 20 Set                                                                                                    | Dom 21 Set                                                                             |
|                                                                                                |                                                                                                    |                                                                                                    |                                                                                                    |                                                                                                    |                                                                                                    | 45                                                                                     |
| Lun 22 Set                                                                                     | Mar 23 Set                                                                                                    | Mer 24 Set                                                                                                    | Gio 25 Set                                                                                                    | Ven 26 Set                                                                                               | Sab 27 Set                                                                                                    | Dom 28 Set                                                                             |
|                                                                                                |                                                                                                    |                                                                                                    |                                                                                                    |                                                                                                    |                                                                                                    |                                                                                        |
| Lun 29 Set                                                                                     | Mar 30 Set                                                                                                    | Mer 01 Ott                                                                                                    |                                                                                                    | Ven 03 Ott                                                                                               | Sab 04 Ott                                                                                                    |                                                                                        |
|                                                                                                |                                                                                                    |                                                                                                    |                                                                                                    |                                                                                                    |                                                                                                    |                                                                                        |
|                                                                                                |                                                                                                    |                                                                                                    |                                                                                                    |                                                                                                    |                                                                                                    |                                                                                        |
|                                                                                                |                                                                                                    |                                                                                                    |                                                                                                    |                                                                                                    |                                                                                                    |                                                                                        |
| lla Firefox<br>e di Ubuntu × ≤ 20<br>9. bttps://web13.coago                                    | sta in arrivo - soft                                                                                                    | is Scuola attiva                                                                                                    | × is Scuol                                                                                                    | la attiva ×                                                                                              | Registro                                                                                                    | ★ ⊠ t↓ 40)<br>× +                                                                      |
| lla Firefox<br>e di Ubuntu × S Po<br>Attps://web13.spagg                                       | sta in arrivo - soft ×                                                                                                    | is Scuola attiva                                                                                                    | * is Scuol<br>s_studenti.php?data=                                                                                                    | la attiva ×<br>2013 ∓ C) 100 [8]                                                                         | Registro<br>• Google                                                                                                    | ¥ ⊠ <sup>1</sup> 4 41))<br>× +<br>Q → ↑                                                |
| lla Firefox<br>e di Ubuntu × ≅ Po<br>https://web13.spagg<br>CLASSEV                            | sta in arrivo - soft ×<br>iarl.eu/cw/app/default                                                                                                    | is Scuola attiva                                                                                                    | * is scuol<br>s_studenti.php?data=<br>Registro                                                                                                    | la attiva ×<br>2013 = C 🔞 🔀<br>BIPCO                                                                     | Registro<br>• Google                                                                                                    | ¥ ⊠ 1; 40)           × +           Q         +           M         Esci           SICO |
| Illa Firefox<br>e di Ubuntu × S Po<br>Ahttps://web13.spagg                                     | sta in arrivo - soft ×<br>ari.eu/cw/app/default                                                                                                    | is Scuola attiva                                                                                                    | ×   is Scuol<br>s_studenti.php?data=<br>Registro                                                                                                    | la attiva ×<br>2013 ▼ C 📆 🕅<br>BIPCO                                                                     | Registro<br>• Google                                                                                                    |                                                                                        |
| Illa Firefox<br>e di Ubuntu × ≅ Po<br>https://web13.spagg<br>CLASSEI∕                          | sta in arrivo - soft *<br>Iarl.eu/cw/app/default                                                                                                    | is Scuola attiva                                                                                                    | * is scuol<br>e_studenti.php?data=<br>Registro<br>Agenda                                                                                                    | la attiva ×<br>2013 - C 🔞 🔀<br>BIPCO                                                                     | Registro<br>Coogle                                                                                                    | ¥ ⊠ 1↓ 40)<br>× +<br>Q ↓ ↑<br>≧ ≧<br>SICO                                              |
| Illa Firefox<br>e di Ubuntu × S Po<br>Ahttps://web13.spagg                                     | sta in arrivo - soft ×<br>lari.eu/cw/app/default                                                                                                    | is Scuola attiva<br>/gioprof_note_classe                                                                                                    | x is Scuol     studenti.php?data=     Registro     Agenda     Gen Feb                                                                                                    | la attiva ×<br>2013 • C 10 10<br>BIPCO<br>A<br>Mar Apr 1                                                 | Registro<br>Google  OtolR - LICEO CLAS  dag  Giu                                                                                   | ¥ ⊠ 14 40)<br>× +<br>Q ₹ ↑<br>Sico                                                     |
| Illa Firefox<br>e di Ubuntu × ≅ №<br>https://web13.spagg<br>CLASSEI/<br>Sottin<br>Junedì 04 no | Mar Of Dit<br>sta in arrivo - soft ×<br>arl.eu/cw/app/default<br>(Mese) Set Ott<br>bana precedente<br>w martedì 05 r                                                                                                    | is Scuola attiva<br>//gioprof_note_classe                                                                                                    | * is Scuol     studenti.php?data=     Registro      Agenda      Gen Feb      Oggi      Oggi      oggi      oggi | la attiva ×<br>2013 • C 😿 🕅<br>BIPCO<br>A<br>Mar Apr M<br>S<br>07 nov vener                              | Registro                                                                                                    |                                                                                        |
| Illa Firefox<br>e di Ubuntu × Po<br>https://web13.spage<br>CLASSEI/                            | Maso / Dat<br>sta in arrivo - soft ×<br>iari.eu/cw/app/default<br>///<br>(Mese) Set Ott<br>bana precedente<br>w martedì 0.5 r<br>v/alentina<br>Leto comunicato n.                                                                                                    | Scuola attiva Sgioprof_note_classe Nov Dic Nov Dic Nov Mercoledi Nov                                                                                                    | × is Scuol<br>a_studenti.php?data=<br>Registro<br>Agenda<br>Gen Feb<br>Oggi<br>0.06 giovedì (                                                                                                    | la attiva ×<br>2013 • C 2013 • C 2013<br>BIPCO<br>A<br>Mar Apr M<br>CHIARA<br>CHIARA<br>CHIARA<br>CHIARA | Registro<br>▼ Google<br>Mag Giu<br>Settimana success<br>dì 08 nov sz<br>che pon                                                    | ¥ ⊠ t 41)<br>× +<br>Q ↓ ↑<br>M Esci<br>sico                                            |
| Illa Firefox<br>e di Ubuntu × 🛛 Po<br>CLASSEI/                                                 | (Mese) Set Ott<br>warted OS marted OS m<br>(Mese) Set Ott<br>(Mese) Set Ott<br>(Mese) | is     Scuola attiva       i/gioprof_note_classe       Nov     Dic       nov     mercoledi       nov                                                                                                    | × is Scuol<br>s_studenti.php?data=<br>Registro<br>Agenda<br>Gen Feb<br>Oggi<br>giovedi (                                                                                                    | la attiva ×<br>2013 - C 2 2013 - C 20<br>BIPCO<br>A<br>Mar Apr N<br>CHIARA<br>Cil alliev<br>vanno al     | Registro                                                                                                    | ¥ ⊠ 1↓ 40)<br>× ÷<br>©                                                                 |
| Illa Firefox<br>e di Ubuntu × Po<br>https://web13.spagg<br>CLASSEL<br>Lunedì 04 no             | (Mese) Set Ott<br>ari.eu/cw/app/default<br>(Mese) Set Ott<br>ana precedente<br>w martedi 05 r<br>valentina<br>letto comunicato n:<br>letto comunicato n:<br>letto comunicato                                                          | Nov Dic                                                                                                    | Agenda     Gen Feb     Oggi     Gog giovedi (                                                                                                    | la attiva ×<br>2013 • C ka ka<br>BiPCO<br>Mar Apr M<br>CHLARA<br>Cil atter<br>vanno at                   | Registro<br>Coogle<br>Mag Giu<br>Settimana success<br>di 08 nov sz<br>i che non teatro leggi futto                                 | iva                                                                                    |
| Illa Firefox<br>e di Ubuntu × 2 2 Po<br>https://web13.spage<br>CLASSEI<br>Junedì 04 no         | (Mese) Set Ott<br>hara precedente<br>martedi OS rr<br>VALENTINA<br>Letto comunicato n:<br>loggi tutto<br>per orale<br>loggi tutto                                                                                                    | is Scuola attiva<br>/gioprof_note_classe<br>Nov Dic<br>nov mercoledi<br>nov                                                                                                    | * is Scuol<br>e_studenti.php?data=<br>Registro<br>Agenda<br>Gen Feb<br>Oggi<br>giovedì (                                                                                                    | la attiva ×<br>2013 • C 10 10 10<br>BIPCO<br>A<br>Mar Apr M<br>CHARA<br>Gli allev<br>vanno al            | Registro<br>▼ Google<br>Mag Giu<br>Settimana success<br>d) 08 nov Set<br>i che non<br>leggi futto                                  | ¥ ⊠ 14 40)<br>× +<br>Q ₹ ↑<br>SICO                                                     |
| Illa Firefox<br>e di Ubuntu × 🖉 Po<br>CLASSEI<br>CLASSEI                                       | (Mese) Set Ott<br>managed of the set of the set of the se                                                                                                    | is     Scuola attiva       :/gioprof_note_classe       :/gioprof_note_classe       :/gioprof_note_classe       :/gioprof_note_classe       :/gioprof_note_classe       :/gioprof_note_classe       :/gioprof_note_classe       :/gioprof_note_classe       :/gioprof_note_classe | is Scuol     Scuol     Studenti.php?data=     Registro      Agenda      Gen Feb      Oggi     O6 gioved1 (                                                                                                    | la attiva ×<br>2013 • C 2 2 2 2 2 2 2 2 2 2 2 2 2 2 2 2 2 2                                              | Registro                                                                                                    | Va<br>abato 09 nov                                                                     |
| Illa Firefox<br>e di Ubuntu × P Pc<br>https://web13.spage<br>CLASSEI                           | sta in arrivo - soft     ×       sta in arrivo - soft     ×       arl.eu/cw/app/default       (Mese)     Set       otta     otta       winded of the set     otta       vented of set     logi tutt       RITA     vented of natematic       vented of rate     logi tutt                                                                                                    | Nov Dic                                                                                                    | * is scuol<br>e studenti.php?data=<br>Registro<br>Agenda<br>Gen Feb<br>06 giovedì (                                                                                                    | la attiva ×<br>2013 - C ko Ko Ko Ko Ko Ko Ko Ko Ko Ko Ko Ko Ko Ko                                        | Registro<br>Coogle<br>Mag Giu<br>Settimana success<br>di 08 nov se<br>i che non leggi futto                                        | iva<br>abato 09 nov                                                                    |
| Illa Firefox<br>e di Ubuntu × Po<br>https://web13.spagg<br>CLASSEI/<br>Junedì 04 no            | (Mase) Set Ott<br>Amarcel Of Set Ott<br>Amarcel Of                                                  | is     Scuola attiva       i/gioprof_note_classe       Nov     Dic       nov     mercoledi       nov                                                                                                    | × is Scuol<br>s_studenti.php?data=<br>Registro<br>Gen Feb<br>Oggi giovedi (                                                                                                    | la attiva ×<br>2013 • C 2 2013 • C 2 2013<br>BIPCO<br>A<br>Mar Apr M<br>CHIARA<br>Cii alliev<br>Vanno a  | Registro                                                                                                    | Va<br>abato 09 nov                                                                     |
| Illa Firefox<br>e di Ubuntu × Po<br>https://web13.spagg<br>CLASSEL/                            | (Mese) Set Ott<br>wari.eu/cw/app/default<br>(Mese) Set Ott<br>waraprecedente<br>waretedi 05 r<br>VALENTINA<br>Letto comunicatio n:<br>leggi tutto<br>rorate<br>leggi tutto<br>leggi tutto                                                                                                    | Is Scuola attiva                                                                                                    | * is Scuol<br>studenti.php?data=<br>Registro<br>Agenda<br>Gen Feb<br>Oggi<br>0.6 giovedì (                                                                                                    | la attiva ×<br>2013 ~ C ka Ka<br>BIPCO<br>A<br>Mar Apr M<br>CHIARA<br>Cli nalley<br>Vanno a              | Registro                                                                                                    | iva                                                                                    |
| Illa Firefox<br>e di Ubuntu × Po<br>https://web13.spage<br>CLASSEI<br>Junedì 04 no             | (Mese) Set Ott<br>ari.eu/cw/app/default<br>(Mese) Set Ott<br>bana precedente<br>v martedi O5 rr<br>value value v                                                                                                    | Nov Dic                                                                                                    | is Scuol     studenti.php?data=      Registro      Gen Feb      Oggi     giovedi (                                                                                                    | la attiva ×<br>2013 ~ C ka<br>BIPCO                                                                      | Registro<br>▼ Google<br>DIOIR - LICEO CLAS<br>Mag Giu<br>Sottimana success<br>Ch O 8 nov 52<br>Ch en enot<br>teatro<br>leggi futto | iva                                                                                    |

#### NOTE

#### Nella sezione Note troverete le note e le sanzioni disciplinari e annotazioni dei docenti

| Registro - Mozilla<br>Pagina iniziale di | Firefox<br>i Ubuntu 🛛 🗙 💟 | Posta in arrivo   | -soft × 📴 9              | cuola attiva     | × 🖪 Re            | gistro      | × +           | * 🖾              | <b>1</b> ↓ •0 | ) 11.1 | 4 👤 |     | φ. |
|------------------------------------------|---------------------------|-------------------|--------------------------|------------------|-------------------|-------------|---------------|------------------|---------------|--------|-----|-----|----|
| 5 4 4                                    | Casa Editrice Rober       | rto Spaggiari (I' | ) https://web. <b>sp</b> | aggiari.eu/cvv/a | app/default/giopi | rof_not 🔻 C | 🔞 🛛 Google    | Q                | <b>↓</b> 1î   | 습 1    | É ( | • • | ≡  |
|                                          | CLASSE                    | VIVA              |                          |                  | Registro          |             |               | Å                | Es            | sci    |     |     |    |
|                                          |                           |                   |                          |                  |                   |             | BIPC00101R    | - LICEO CLASSICO |               | -      |     |     |    |
|                                          |                           |                   | Note e                   | Sanzioni c       | lisciplinari      | e annota    | zioni dei doo | enti             |               |        |     |     |    |
|                                          | Autore                    | ♦ Data            | ♦ Nota                   |                  |                   |             | \$            | Tipo di nota     |               | ÷      |     |     |    |
|                                          | 8 9                       |                   | 🕑 🖲 Rig                  | he per pagina 10 | D ‡               |             |               |                  |               |        |     |     |    |
|                                          |                           |                   |                          |                  |                   |             |               |                  |               |        |     |     |    |
|                                          |                           |                   |                          |                  |                   |             |               |                  |               |        |     |     |    |
|                                          |                           |                   |                          |                  |                   |             |               |                  |               |        |     |     |    |
|                                          |                           |                   |                          |                  |                   |             |               |                  |               |        |     |     |    |
|                                          |                           |                   |                          |                  |                   |             |               |                  |               |        |     |     |    |
|                                          |                           |                   |                          |                  |                   |             |               |                  |               |        |     |     |    |
|                                          |                           |                   |                          |                  |                   |             |               |                  |               |        |     |     |    |
|                                          |                           |                   |                          |                  |                   |             |               |                  |               |        |     |     |    |
|                                          |                           |                   |                          |                  |                   |             |               |                  |               |        |     |     |    |
|                                          |                           |                   |                          |                  |                   |             |               |                  |               |        |     |     |    |
|                                          |                           |                   |                          |                  |                   |             |               |                  |               |        |     |     |    |
|                                          |                           |                   |                          |                  |                   |             |               |                  |               |        |     |     |    |
|                                          |                           |                   |                          |                  |                   |             |               |                  |               |        |     |     |    |
|                                          |                           |                   |                          |                  |                   |             |               |                  |               |        |     |     |    |
|                                          |                           |                   |                          |                  |                   |             |               |                  |               |        |     |     |    |
|                                          |                           |                   |                          |                  |                   |             |               |                  |               |        |     |     |    |

## BACHECA

# Nella sezione bacheca potrete trovare le comunicazioni personali e le circolari del Dirigente.

| Bacheca - Mozilla F<br>Pagina iniziale di | F <b>irefo</b> x<br>Ubuntu × 🛛 <u>Posta in arrivo - soft</u> × 📴 | Scuola attiva × | Bacheca               | × +                    | ¥⊠ 1µ  | <b>4</b> 0)) 11.1 | 16 1 1 |         | Ф |
|-------------------------------------------|------------------------------------------------------------------|-----------------|-----------------------|------------------------|--------|-------------------|--------|---------|---|
| S 4 (*) A1                                | https://web. <b>spaggiari.eu</b> /sif/app/default/bachec         | a_utente.php    | * C                   | 🐱 🛛 Google             | Q 🕴    | ♠ ☆               | Ê      | (D)   v | = |
|                                           | SCUOLATTIVA                                                      | Bacl            | neca                  |                        | ů.     | Esci              |        |         |   |
|                                           |                                                                  |                 |                       | BIPC00101R - LICEO CLA | ASSICO |                   |        |         |   |
|                                           |                                                                  | Cerca           | Nascondi non attivi 🗷 | r                      |        |                   |        |         |   |
|                                           |                                                                  | Comunicazion    | ni personali          |                        |        |                   |        |         |   |
|                                           | Ν.                                                               | Comunicazione   |                       | Data                   |        |                   |        |         |   |
|                                           |                                                                  |                 |                       |                        |        |                   |        |         |   |
|                                           |                                                                  |                 |                       |                        |        |                   |        |         |   |
|                                           |                                                                  |                 |                       |                        |        |                   |        |         |   |
|                                           |                                                                  |                 |                       |                        |        |                   |        |         |   |
|                                           |                                                                  |                 |                       | 2                      |        |                   |        |         |   |
|                                           |                                                                  |                 |                       |                        |        |                   |        |         |   |
|                                           |                                                                  |                 |                       |                        |        |                   |        |         |   |
|                                           |                                                                  |                 |                       |                        |        |                   |        |         |   |
|                                           |                                                                  |                 |                       |                        |        |                   |        |         |   |
|                                           |                                                                  |                 |                       |                        |        |                   |        |         |   |
|                                           |                                                                  |                 |                       |                        |        |                   |        |         |   |
|                                           |                                                                  |                 |                       |                        |        |                   |        |         |   |
|                                           |                                                                  |                 |                       |                        |        |                   |        |         |   |

## ACCOUNT

Nella sezione Account si può entrare anche cliccando l'omino in alto a destra (bianco su sfondo rosso vicino alla scritta "Esci") dalla pagina iniziale.

| Profilo personale    |                                                                                          | 2                                                           | A 🗖                            | 3 ?,                   |
|----------------------|------------------------------------------------------------------------------------------|-------------------------------------------------------------|--------------------------------|------------------------|
|                      |                                                                                          | Profilo                                                     | o Sicurezza Messago            | ji Assistenza          |
| Dati ufficiali       | Profilo personale                                                                        | Portafoglio account                                         |                                |                        |
| Identità corrente    | BIII0001.<br>Codice identificativo univoco per acci<br>Genitore di                       | edere al sistema fornito dalla scuola                       |                                | 4                      |
| Indirizzo e recapiti | via<br>1<br>Telefono<br>Cellulare                                                        | ena ruer nite                                               | Completa i tu<br>Cancella i tu | uoi dati<br>oi dati    |
| Indirizzo e-mail     | @gmail.cor<br>Puol accedere al sistema anche con<br>(non usare e-mail generiche non pers | n<br>un indirizzo e-mail di utilizzo personale<br>onali)    | Cambia indirizz                | zo e-mail<br>zo e-mail |
| Carta dei servizi    | nessuna carta ancora<br>Puol utilizzare come riconoscimento<br>servizi                   | assegnata<br>e identificazione forte la carta regionale del | Associa carta                  | servizi                |
|                      |                                                                                          |                                                             |                                |                        |

# **COMPLETA I TUOI DATI**

Cliccando su Completa i tuoi dati aprirete questa finestra dove potrete inserire i dati mancanti al Vostro profilo

| INFOSCHOOL           |                                                 |                     |                                                   |
|----------------------|-------------------------------------------------|---------------------|---------------------------------------------------|
| Profilo personale    |                                                 | Profilo             | Sicurezza Messaggi Assistenza                     |
| Dati ufficiali       | Profilo personale                               | Portafoglio account |                                                   |
| Identità corrente    | BIII0001.G                                      |                     | _                                                 |
|                      | Modifica dati personali<br>softxpand1@gmail.com |                     | ×                                                 |
| Indirizzo e recapiti | Cognome                                         | Nome                | Completa i tuoi dati                              |
|                      | Codice fiscale                                  |                     | Cancella i tuoi dati                              |
| Indirizzo e-mail     | Indirizzo<br>CAP Città                          | provincia           | ambia indirizzo e-mail<br>amuovi indirizzo e-mail |
|                      | Telefono                                        | Cellulare           |                                                   |
| Carta dei servizi    |                                                 | Annulla OK          | Associa carta servizi                             |
|                      |                                                 |                     |                                                   |

### **CAMBIA INDIRIZZO EMAIL**

#### Cliccando su Cambia indirizzo email potrete modificare il Vostro indirizzo email.

| Profile personale    |                                                                                                    |
|----------------------|----------------------------------------------------------------------------------------------------|
|                      | Profilio Sicurezza Messaggi Assistenz                                                                                                    |
| Dati ufficiali       | Profilo personale Portafoglio account                                                                                                    |
| Identità corrente    | Billi0001.<br>Codice identificativo univoco per accedere al sistema fomito dalla scuola                                                                                                    |
| Indirizzo e recapiti | Con questa procedura è possibile indicare un nuovo indirizzo<br>e-mail da usare per accedere al sistema al posto di:<br>@gmail.com<br>Verrà inviato un messaggio al nuovo indirizzo con le istruzioni |
| Indirizzo e-mail     | Indirizzo e-mail personale Imuovi indirizzo e-mail                                                                                                    |
| Carta dei servizi    | Puor uninzzare come riconoscimiento e identificazione fone la canta regionale dei Associa carta servizi servizi                                                                                       |
|                      |                                                                                                    |
|                      |                                                                                                    |

# ASSOCIA CARTA SERVIZI

Il pulsante Associa Carta servizi permette l'associazione della Carta regionale dei servizi forniti per ora solo dalla Regione Lombardia. Non utilizzarlo.

## **PROFILO PERSONALE**

Funzione non ancora attiva

# **PORTAFOGLIO ACCOUNT**

Funzione non ancora attiva

# ICONA SICUREZZA

# Cliccando sul lucchetto (Sicurezza) aprire la pagina di modifica della password.

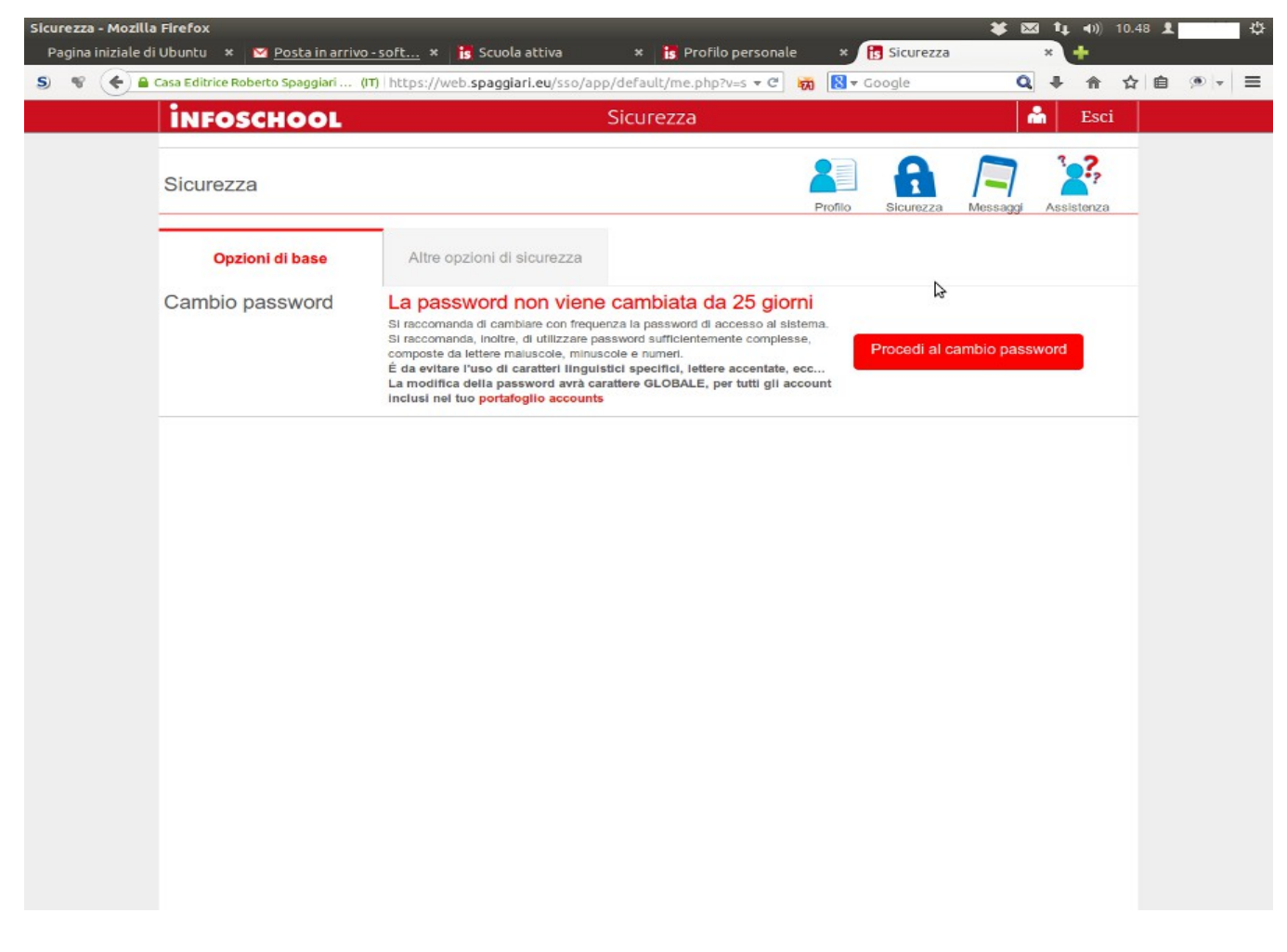

Cliccando su procedi al cambio password potrete cambiare la Vostra password di accesso al sistema. Altre opzioni di sicurezza al momento non sono attive.

#### **ICONA MESSAGGI**

La sezione non è al momento attiva.

### **TORNARE AL MENU' PRINCIPALE**

# Cliccare su **SCUOLATTIVA** per tornare al menù iniziale.

| Scuola attiva - Mozilla Firefox |                                  |                                                                             | 🗱 🖾 👣 📢 10.4          | о <b>т</b> ф |
|---------------------------------|----------------------------------|-----------------------------------------------------------------------------|-----------------------|--------------|
| Pagina iniziale di Ubuntu ×     | Posta in arrivo - soft *         | Scuola attiva ×                                                             |                       |              |
| S 📽 🍝 🔒 Casa Editrice R         | oberto Spaggiari (IT)   https:// | web.spaggiari.eu/home/app/default/menu_we 🔻 C 🙀 🔯 🔻                         | Google 🔍 🖡 🏦 🏠        |              |
| SCUO                            | LATTIVA                          | l servizi per la famiglia                                                   | 📩 Esci                |              |
| ultimo acc                      | cesso:                           | BIPCOD                                                                      | 101R - LICEO CLASSICO |              |
| 44                              | ANNO PRECEDENTE<br>2013/2014     | Val all'a.S. 2013/2014<br>Val all'anno precedente                           | Aluto                 |              |
|                                 | OGGI<br>Oggi a scuola            | Cosa si è fatto oggi a scuola                                               | ?<br>Aluto            |              |
|                                 | DIDATTICA<br>materiali           | Materiale didattico                                                         | ?<br>Aluto            |              |
|                                 | ASSENZE<br>Consulta assenze      | Le assenze di                                                               | ?<br>Aiuto            |              |
|                                 | VOTI<br>Consulta voti            | Controlla i voti di                                                         | ?<br>Aiuto            | 5            |
| යුතු                            | COLLOQUI<br>Prenotazione         | Prenota colloquio con docente                                               | ?<br>Aiuto            |              |
| යුතු                            | SPORTELLO<br>Prenotazione        | Prenota attività di sportello                                               | ?<br>Aluto            |              |
|                                 | LEZIONI<br>Argomenti             | Argomenti svolti a lezione                                                  | ?<br>Aiuto            |              |
| [12]                            | AGENDA<br>Agenda della classe    | Esercitazioni programmate                                                   | ?<br>Aiuto            |              |
|                                 | NOTE<br>Note online              | Note disciplinari e annotazioni                                             | ?<br>Aluto            |              |
|                                 | BACHECA<br>Bacheca online        | Consulta la bacheca                                                         | ?                     |              |
|                                 | ACCOUNT                          | Gestisco i miei dati                                                        | ?                     |              |
|                                 | ©2013 Enginee                    | red & Powered by Casa Editrice Spaggiari S.p.A Divisione Infoschool - P.IVA | 00150470342 -         |              |